## RATEIZZAZIONI

**Per visualizzare una rata inserita**, dal menù principale:

► Codice della strada ► Verbali ► Pagamenti/Conciliazioni ► Rateizzazioni

avremmo a schermo una schermata inizale come quella sottostante dove, nella parte in arancione, troveremo aperta l'ultima rateizzazione inserita/visualizzata e inserita in precedenza. Per aprire i dettagli di un'altra rateizzazione, basta selezionare con il mouse il nominativo interessato e vedremo nella parte inferiore denominata 'Dettaglio', parte evidenziata sottostante in arancione, i dati relativi. Altrimenti possiamo aggiungere una nuova rata tramite il +

| ) 🕮 (                                                     | і) соми                                               | IE DEMO                    |         |                                                                                         |                    | Es.Conta<br>Utente: D | bile <u>2025</u><br>EMOCDS |               | 9 | ۲  | 0 i°8       |
|-----------------------------------------------------------|-------------------------------------------------------|----------------------------|---------|-----------------------------------------------------------------------------------------|--------------------|-----------------------|----------------------------|---------------|---|----|-------------|
| emoCDS Home                                               | Rateizzazioni 🗶                                       |                            |         |                                                                                         |                    |                       |                            |               |   |    |             |
| zzazioni<br>iterzzazioni                                  |                                                       |                            |         |                                                                                         |                    |                       |                            |               |   | 11 |             |
| Progr. 🕈                                                  | Data<br>Richiesta                                     | Richiedente                | Esito   | Stato<br>Rateizzazione                                                                  | Importo<br>Totale  | Ricorr.<br>(Mesi)     | Num.<br>Rate               | Utente        | 2 |    | F5-Registra |
|                                                           | 12/03/2020                                            | ALESSANDRO MUCCI           | ACCOLTO | IN CORSO                                                                                | 333                | 4                     | 4                          |               |   |    |             |
|                                                           | 11/03/2020                                            | ALBERTO ROSSINI            |         | RATE CONFERMATE                                                                         | 846.7              | 0                     | 3                          |               |   |    |             |
|                                                           | 05/09/2019                                            | BIANCHI CARLO              | ACCOLTO | INSERITO                                                                                | 204.9              | 1                     | 4                          |               |   |    |             |
|                                                           | 20/12/2013                                            | camionista                 | ACCOLTO | IN CORSO                                                                                | 2245.34            | 1                     | 5                          |               |   |    |             |
|                                                           | 01/09/2013                                            | PINCO PALLA                | ACCOLTO | IN CORSO                                                                                | 48.2               | 1                     | 3                          |               |   |    |             |
|                                                           | 20/02/2010                                            | ROSSI MARIO                | ACCOLTO | IN CORSO                                                                                | 400                | 1                     | 3                          |               |   |    |             |
|                                                           | 01/02/2012                                            | ROSSI CARLO                | ACCOLTO | IN CORSO                                                                                | 425.75             | 1                     | 4                          |               |   |    |             |
|                                                           | 30/10/2010                                            | BIANCHI CARLO              | ACCOLTO | INSERITO                                                                                | 463                | 1                     | 5                          |               |   |    |             |
| Dettaglio                                                 | Documenti                                             | Contraction of the second  |         |                                                                                         | and a second de    |                       |                            | Carl a series |   | ľ  |             |
| Richiesta de                                              | I 15/12/2024 📃                                        |                            |         | Esito ACCOLTO V                                                                         |                    |                       |                            |               |   |    |             |
| Richiedente                                               | GIULIA VERDI                                          | ٩                          | Pi      | ovvedimento 1456735                                                                     | del 20/12/2024     | E C                   |                            |               |   |    |             |
| Nato a                                                    | ANCARANO                                              | TE II 22/10/2000 🖩 Sesso F | •       | Data Notifica 02/11/2024 📃                                                              | Giorni Esigibilità | 22                    |                            |               |   |    |             |
|                                                           | TEST                                                  |                            |         | Pagamento PAGOPA                                                                        | Q                  |                       |                            |               |   |    |             |
| Residente                                                 |                                                       |                            |         |                                                                                         |                    |                       |                            |               |   |    |             |
| Residente<br>Cap                                          | 60000 Provincia                                       | PR Naz.                    |         | Data Inizio 01/03/2025                                                                  |                    |                       |                            |               |   |    |             |
| Residente<br>Cap<br>Via                                   | 60000 Provincia<br>VIA DI TEST 24                     | PR Naz.                    | Ric     | Data Inizio 01/03/2025 📰<br>orrenza (mesi) 1                                            |                    |                       |                            |               |   |    |             |
| Residente<br>Cap<br>Via<br>Cod. Fis                       | 60000 Provincia<br>VIA DI TEST 24<br>GLIVRD00R62A270G | PR Naz.                    | Ric     | Data Inizio 01/03/2025                                                                  |                    |                       |                            |               |   |    |             |
| Residente<br>Cap<br>Via<br>Cod. Fis<br>Oggetto            | 60000 Provincia VIA DI TEST 24 GLIVRD00R62A270G       | PR Naz.                    | Ric     | Data Inizio 01/03/2025                                                                  |                    |                       |                            |               |   |    |             |
| Residente<br>Cap<br>Via<br>Cod. Fis<br>Oggetto<br>Oggetto | 60000 Provincia<br>VIA DI TEST 24<br>GLIVRD00R62A270G | PR N82.                    | Ric     | Data Inizio 01/03/2025 🗐<br>orrenza (mesi) 1<br>N. Rate 9<br>ØBlocca Raddoppio Importi  |                    |                       |                            |               |   |    |             |
| Residente<br>Cap<br>Via<br>Cod. Fis<br>Oggetto<br>Oggetto | 60000 Provincia<br>VIA DI TEST 24<br>GLIVRD00R62A270G | PR Naz.                    | Ric     | Data Inizio 01/03/2025 🗐<br>orrenza (mesi) 1<br>N. Rate 9<br>ØBlocca Raddoppio Importi  |                    |                       |                            |               |   |    |             |
| Residente<br>Cap<br>Via<br>Cod. Fis<br>Oggetto<br>Oggetto | 60000 Provincia<br>VIA DI TEST 24<br>GLIVRD00R62A270G | PR Naz.                    | Ric     | Data Inizio 01/03/2025 II<br>orrenza (mesi) 1<br>N. Rate 9<br>VBlocca Raddoppio Importi |                    |                       |                            |               |   |    |             |

Da qui possiamo:

- gestire una rateizzazione già inserita:
- inserire una nuova rateizzazione

From: https://wiki.nuvolaitalsoft.it/ - wiki Permanent link: https://wiki.nuvolaitalsoft.it/doku.php?id=guide:cds:verb rateizzazioni&rev=174679483 Last update: 2025/05/09 12:47

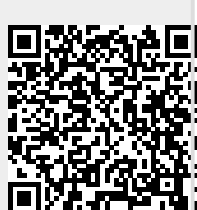